# Building Task Sequences with SCCM 2012 & MDT

#### Table of Contents

| SCCM Environment                                        | 3        |
|---------------------------------------------------------|----------|
| Deploying operating systems with SCCM\MDT Task Sequence | <u>3</u> |
| Importing Drivers                                       | 3        |
| Importing an Operating System Image                     | 4        |
| Adding a Lan driver to a Boot Image                     | 4        |
| Building an MDT Task Sequence                           | 5        |
| Deploying a task sequence and it content                | 5        |

# **SCCM Environment**

- SCCM
  - Version: 8412
    - Full Version: 5.00.8412.1000
- FullSQL Server
  - Standard Edition 12.2.5000.0
- MDT
  - Version 6.3.8330.1000
- Windows Server 2012 R2
  - Version 6.2.9200.0

DEPLOYING OPERATING SYSTEMS WITH SCCM\MDT TASK SEQUENCE

Deploying an operation system in SCCM using an MDT task sequence involves Five steps:

- 1. Importing and attaching drivers to a task sequence
- 2. Importing and attaching an operating system image to a task sequence
- 3. Adding a Lan driver to a Boot image and attaching to allow PXE boot.
- 4. Building an MDT task sequence
- 5. Deploying the Task Sequence and its components to a collection on the distribution point

# **Importing Drivers**

- 1. Select the Software Library Work Space "Drivers"
  - a. Right Click on Drivers and create a new folder naming it with a unique name representing the diver package you want to import
  - b. Right click on the Folder you just created and select import drivers
  - c. In the dialog box select import drivers and use browse to navigate to the folder where the drivers are stored with the full UNC path.
  - d. Hit next and SCCM will validate the drivers
  - e. You can now select all or any drivers you want to import and hit Next
  - f. Allocate the drivers to a new or existing Driver Package and hit Next
  - g. Do not allocate the divers to a Boot Package and hit Next

h. Review the Summary and hit next the drivers will be imported

#### Importing an operating system image

- 2. Select the Software Library Work Space "Operating System Image"
  - a. Right Click on Operating System Image and create a new folder naming it with a unique name representing the Operating System Image package you want to import
  - b. Right click on the Folder you just created and select "Add Operating System Image"
  - c. In the dialog box using browse navigate to the folder where the operating system is stored using the full UNC path and select it.
  - d. Hit Next and Review the Summary hit Next and the operating system image will be imported

#### Adding A Lan Driver to a Boot Image

- 3. Select the Software Library Work Space "Boot Image"
  - a. Right Click on the Boot image(X64) and select properties
  - b. Select the "Drivers" tab
  - c. Hit the yellow star icon and select the Lan driver you want to attach
  - d. Hit Ok and the driver is attached

## Building an MDT task sequence

- 4. Select the Software Library Work Space "Task Sequence"
  - a. In the top Left Corner of the System Center Console Select "Create MDT Task Sequence"
  - b. Select "Client Task Sequence" and hit Next
  - c. Name the Task sequence and hit Next
  - d. Select whether you want to join a work group or a domain and enter the organization name
  - e. Select the Task Sequence will never be used to capture and image and hit Next
  - f. Use Browse to select a Boot Image and hit Next
  - g. Use Browse to select a Microsoft Deployment Toolkit Files Package Hit Next
  - h. Use Browse to select an existing OS image and hit next
  - i. Select Perform a "Zero Touch Installation" and hit next
  - j. Use Browse to select a ConfigMgr client package and hit next
  - k. Use Browse to select a USMT package and hit next
  - I. Use Browse to select a Settings package and hit next
  - m. Select "No Sysprep is required" and hit Next
  - n. Review Summary and hit next and the Task Sequence will be created

### Deploying a Task Sequence and its Components

#### 5. For the:

- a. Driver Package
- b. Operating System Image
- c. Boot Image
- d. Task Sequence
  - i. Right Click on the item and select Deploy
    - 1. Using Browse select the collection you want to deploy to and hit OK
    - Select Purpose as "Available" and Make Available as "Only Media and PXE"
    - 3. Leave the schedule as default and hit Next
    - 4. Leave the User experience as default and hit next
    - 5. Select Download locally when needed by the task sequence
    - 6. Review summary and hit next and the item is deployed
    - 7. Confirm the item has been deployed by going to:
      - Monitoring\DeploymentStatus\ContentStatus and the components of the task sequence will be listed with a legend showing the status of the deployment